# brother.

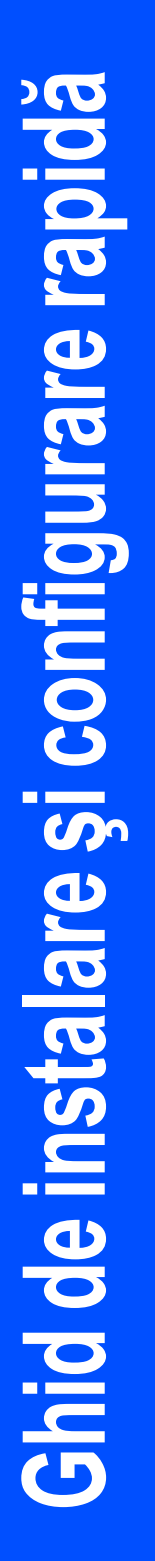

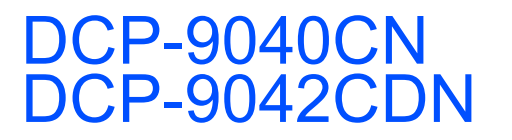

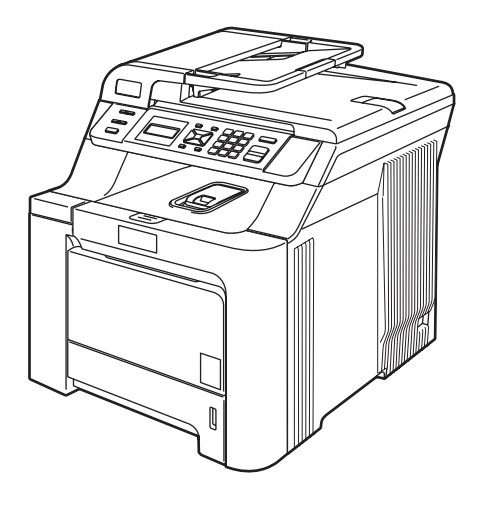

Înainte de a putea utiliza aparatul, trebuie să instalați și să configurați hardware-ul și să instalați driverul. Citiți acest "Ghid de instalare și configurare rapidă" pentru instrucțiuni corespunzătoare de instalare și configurare.

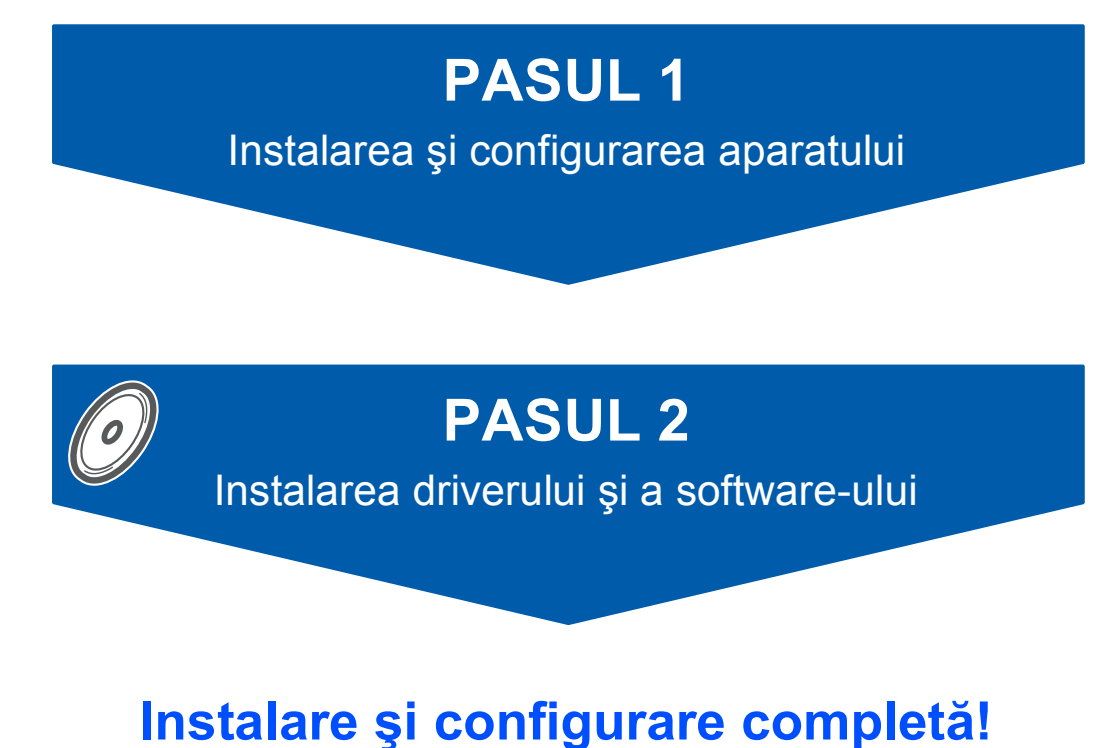

Păstrați acest "Ghid de instalare și configurare rapidă" și discul CD-ROM livrat cu aparatul într-un loc corespunzător și folosiți-l drept referință rapidă și facilă în orice moment.

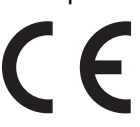

Versiunea 0 ROM

# Simboluri utilizate în acest ghid

| Avertizare                                                                         | Pericol de electrocutare                                                                                        | Suprafață fierbinte                                                                                                    | Atenție                                                                                                    |
|------------------------------------------------------------------------------------|----------------------------------------------------------------------------------------------------|----------------------------------------------------------------------------------------------------|----------------------------------------------------------------------------------------------------|
| Avertizările vă previn asupra<br>acțiunilor care pot provoca<br>leziuni corporale. | Pictogramele reprezentând un<br>pericol de electrocutare vă<br>avertizează asupra unui<br>posibil şoc electric. | Pictogramele reprezentând o<br>suprafață fierbinte vă<br>avertizează să nu atingeți<br>componentele fierbinți ale<br>aparatului. | Atenționările specifică<br>procedurile pe care trebuie<br>să le urmați sau evitați pentru<br>a preveni o posibilă<br>defectare a aparatului. |

| Setare neadecvată                                                                                                    | Notă                                                                                                    | Ghidul utilizatorului, Ghidul<br>utilizatorului de software sau<br>Ghidul utilizatorului de rețea                                                                                 |
|----------------------------------------------------------------------------------------------------|----------------------------------------------------------------------------------------------------|----------------------------------------------------------------------------------------------------|
| Pictogramele privind setarea<br>neadecvată vă avertizează<br>asupra dispozitivelor și<br>operațiunilor care nu sunt<br>compatibile cu aparatul. | Observațiile vă informează<br>despre modul în care trebuie<br>să reacționați în cazul unor<br>situații ce pot apărea și vă dau<br>indicații despre modul în care<br>operațiunea curentă<br>colaborează cu alte<br>caracteristici. | Indică referințe la Ghidul<br>utilizatorului, Ghidul<br>utilizatorului de software sau<br>Ghidul utilizatorului de rețea<br>care se află pe discul CD-<br>ROM livrat cu aparatul. |

# Măsuri de siguranță

| Pentru utilizarea în siguranță a aparatului | . 2 |
|---------------------------------------------|-----|
| Reglementări                                | . 4 |

## Paşi pregătitori

# PASUL 1 – Instalarea și configurarea aparatului

| Îndepărtarea ambalajului aparatului      | 7  |
|------------------------------------------|----|
| Instalarea cartuselor de toner           | 8  |
| Încărcarea hârtiei în tava pentru hârtie | 9  |
| Instalarea cablului de alimentare        | 9  |
| Selectarea limbii dorite                 | 10 |
| Setarea contrastului ecranului LCD       | 10 |

# PASUL 2 – Instalarea driverului și a software-ului

### Windows®

| Pentru utilizatorii cu cablu de interfață USB                                                                     |    |
|----------------------------------------------------------------------------------------------------|----|
| (Pentru Windows <sup>®</sup> 2000 Professional/XP/XP Professional x64 Edition/Windows Vista <sup>®</sup> )        | 12 |
| Pentru utilizatorii cu interfață de rețea                                                                         |    |
| (Pentru Windows <sup>®</sup> 2000 Professional/XP/XP Professional x64 Edition/Windows Vista <sup>®</sup> )        | 13 |
| Pentru Windows Server <sup>®</sup> 2003, consultați Ghidul utilizatorului de rețea care se află pe discul CD-ROM. |    |
| Setările software-ului Firewall personal                                                                          | 14 |
|                                                                                                    |    |
| Macintosh <sup>®</sup>                                                                                            |    |
| Pentru utilizatorii cu cablu de interfață USB                                                                     | 15 |
| Pentru Mac OS <sup>®</sup> X 10.2.4 sau o versiune ulterioară                                                     | 15 |
| Pentru utilizatorii cu interfață de rețea                                                                         | 16 |
| Pentru Mac OS <sup>®</sup> X 10.2.4 sau o versiune ulterioară                                                     | 16 |
|                                                                                                    |    |

### Consumabile și opțiuni

| Memorie opțională1 | 8 |
|--------------------|---|
| Consumabile 1      | 8 |

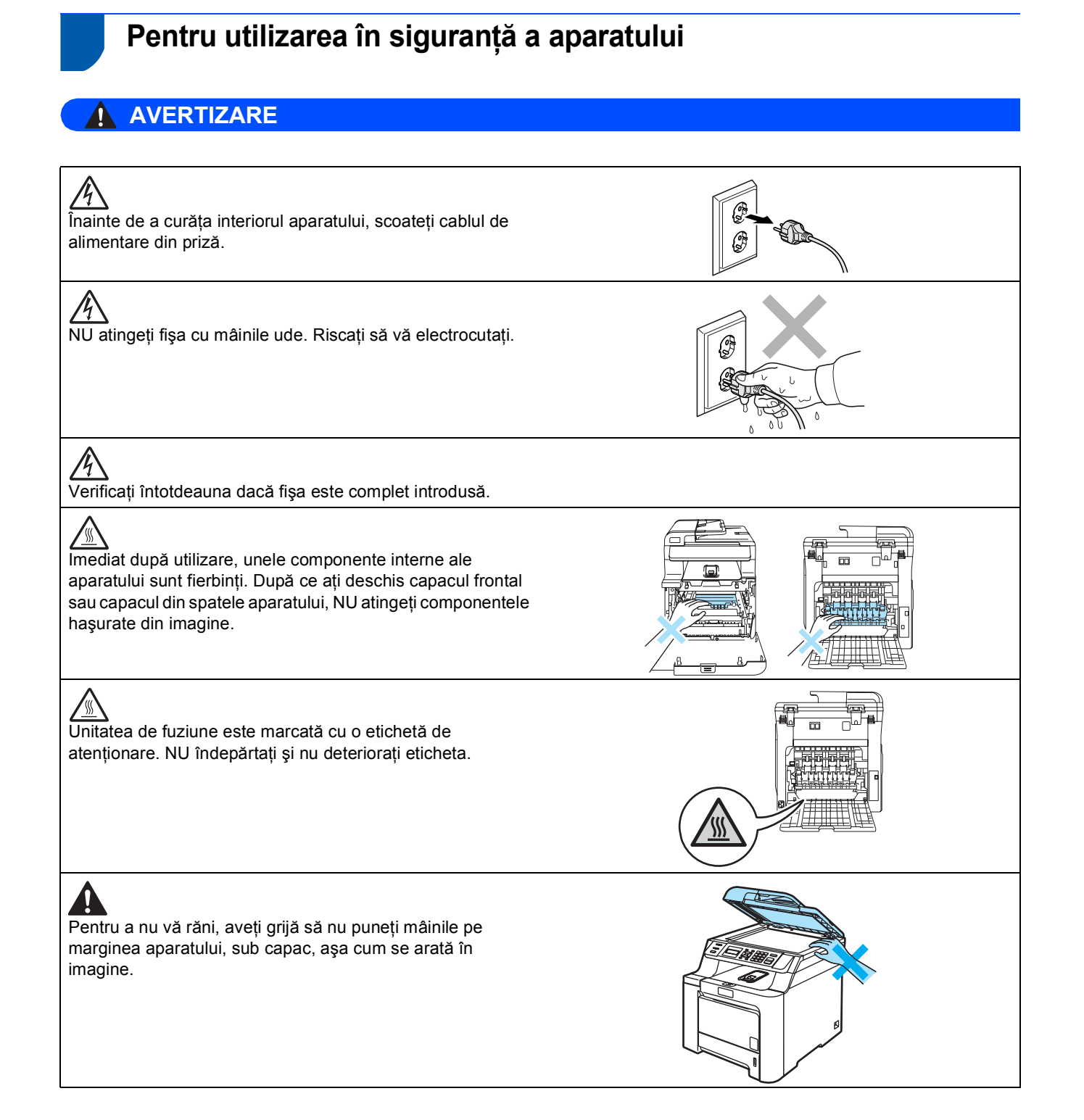

# Măsuri de siguranță

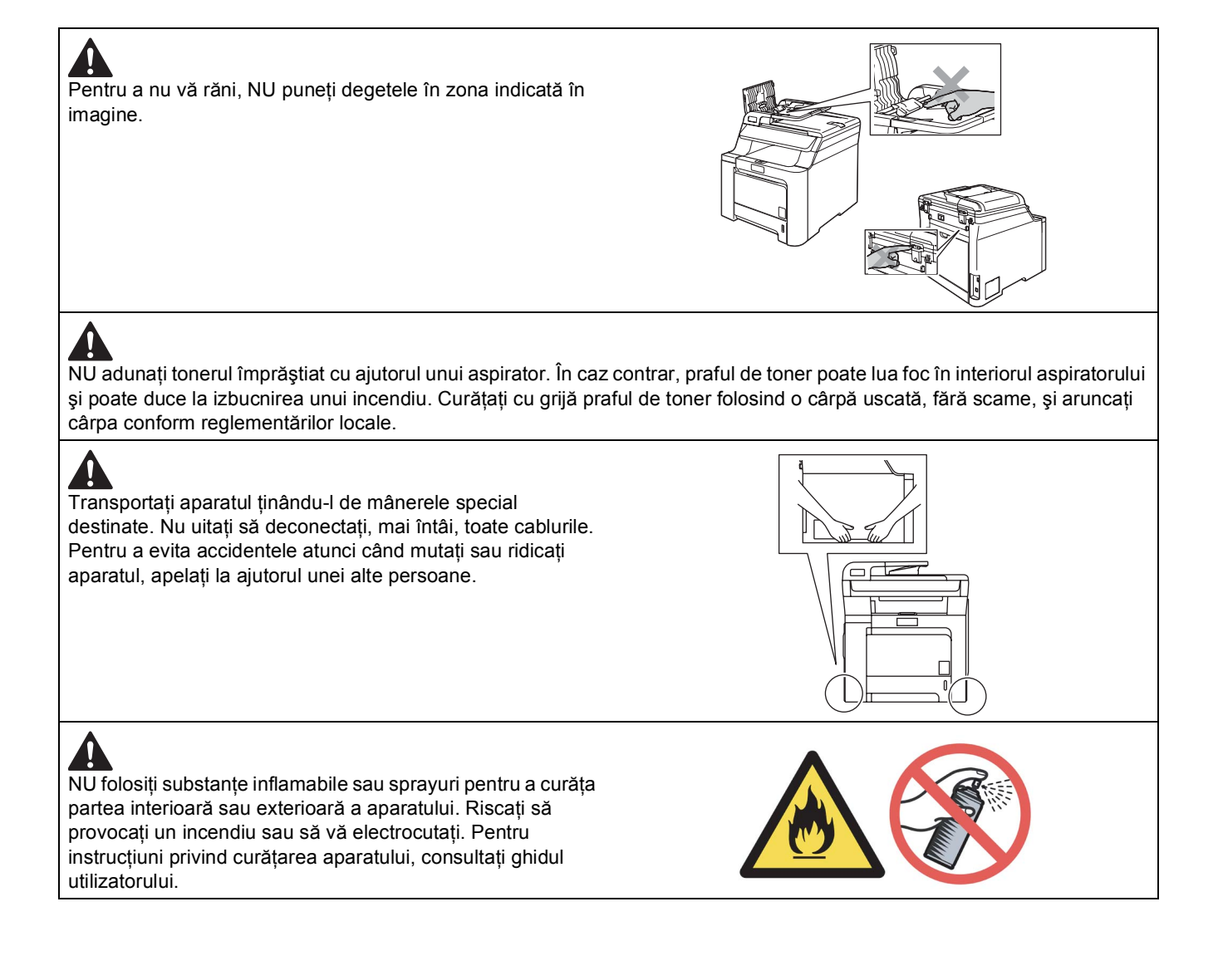

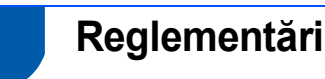

#### Declarație de conformitate CE

# brother

#### EC Declaration of Conformity

<u>Manufacturer</u> Brother Industries Ltd., 15-1, Naeshiro-cho, Mizuho-ku, Nagoya 467-8561, Japan

<u>Plant</u> Brother Technology (Shenzhen) Ltd., NO6 Gold Garden Ind. Nanling Buji, Longgang, Shenzhen, China

Herewith declare that:

| Products description | : Laser Printer           |
|----------------------|---------------------------|
| Model Number         | : DCP-9040CN, DCP-9042CDN |

is in conformity with provisions of the Directives applied : Low Voltage Directive 2006/95/EC and the Electromagnetic Compatibility Directive 2004/108/EC.

Harmonized standards applied :

Safety EN60950-1+A11:2004

EMC EN55022: 1998 +A1: 2000 +A2: 2003 Class B EN55024: 1998 +A1: 2001 +A2: 2003 EN61000-3-2: 2006 EN61000-3-3: 1995 +A1: 2001 +A2: 2005

Year in which CE marking was first affixed :2006

Issued by

Date : 16th June, 2008

:

Place

: Nagoya, Japan

: Brother Industries, Ltd.

Signature

T.

Junji Shiota General Manager Quality Management Dept.

# Măsuri de siguranță

#### Declarație de conformitate CE

<u>Producător</u> Brother Industries Ltd., 15-1, Naeshiro-cho, Mizuho-ku, Nagoya 467-8561, Japonia

<u>Uzina</u> Brother Technology (Shenzhen) Ltd., NO6 Gold Garden Ind. Nanling Buji, Longgang, Shenzhen, China

| eclară prin prezenta că: |                           |
|--------------------------|---------------------------|
| Descrierea produselor    | : Imprimantă cu laser     |
| lumărul modelului        | : DCP-9040CN, DCP-9042CDN |
| lumărul modelului        | : DCP-9040CN, DCP-9042CE  |

respectă prevederile directivelor aplicate: Directiva 2006/95/CE privind echipamentele de joasă tensiune și Directiva 2004/108/CE privind compatibilitatea electromagnetică.

| Standarde armonizate în vigoare:                      |                                                                                                    |  |  |
|-------------------------------------------------------|----------------------------------------------------------------------------------------------------|--|--|
| Siguranță                                             | EN60950-1+A11: 2004                                                                                                    |  |  |
| Compatibilitate electromagnetică                      | EN55022: 1998 +A1: 2000 +A2: 2003 Class B<br>EN55024: 1998 +A1: 2001 +A2: 2003<br>EN61000-3-2: 2006<br>EN61000-3-3: 1995 +A1: 2001 +A2: 2005 |  |  |
| Anul în care s-a aplicat prima dată marcajul CE: 2006 |                                                                                                    |  |  |
| Emis de                                               | Brother Industries 1 td                                                                                                    |  |  |

| Emis de | . Brother Industries, Ltd |
|---------|---------------------------|
| Data    | : 16 iunie 2008           |
| Locul   | : Nagoya, Japonia         |

#### Specificație IEC 60825-1+A2:2001

Acest aparat este un produs cu laser de clasă 1, după cum a fost definit în specificațiile IEC 60825-1+A2: 2001. Eticheta de mai jos se aplică în țările unde este necesar.

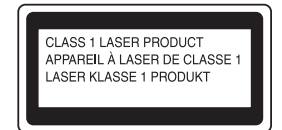

Acest aparat este prevăzut cu o diodă laser de clasă 3B, care produce o radiație laser invizibilă în unitatea laser. Nu deschideți unitatea scaner în niciun caz.

#### Diodă laser

| Putere de radiație maximă: | 25 mW        |
|----------------------------|--------------|
| Lungimea undei:            | 780 - 800 nm |
| Clasa laser:               | Clasa 3B     |

### Avertizare

Utilizarea elementelor de control şi de reglare sau efectuarea procedurilor altele decât cele specificate în acest manual poate avea ca rezultat o expunere periculoasă la radiații invizibile.

#### Avertizare

#### Important-Pentru siguranța dumneavoastră

Pentru o funcționare în siguranță, fișa cu trei pini trebuie introdusă numai într-o priză electrică standard cu trei pini, conectată la instalația electrică a locuinței și legată la pământ.

Prelungitoarele utilizate cu această imprimantă trebuie să aibă fişe cu trei pini şi să fie corect conectate, iar firul de împământare să fie legat corespunzător. Prelungitoarele incorect conectate pot cauza vătămări corporale şi avarierea aparatului. Funcționarea satisfăcătoare a aparatului nu indică faptul că legătura la pământ este corectă sau că instalația este sigură. Dacă aveți dubii cu privire la corectitudinea legăturii la pământ, pentru siguranța dumneavoastră, consultați un electrician calificat.

#### Deconectați aparatul

Acest aparat trebuie instalat în apropierea unei prize electrice uşor accesibile. În caz de urgență, trebuie să scoateți cablul de alimentare din priză, pentru a opri complet curentul.

#### **Conexiunea LAN**

#### Atenție

NU conectați acest produs la o rețea LAN supusă la variații de tensiune.

#### Interferențe radio

Acest produs respectă EN55022 (CISPR Publicația 22)/Clasa B. Când conectați aparatul la un computer, asigurați-vă că sunt folosite următoarele cabluri de interfață.

Un cablu USB cu o lungime maximă de 2,0 metri.

#### Directiva UE 2002/96/CE și EN50419

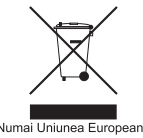

Acest aparat este marcat cu simbolul de reciclare de mai sus. Aceasta înseamnă că, la sfârșitul duratei sale de utilizare, aparatul trebuie aruncat separat, la un centru de colectare adecvat, și nu împreună cu deșeurile menajere obișnuite. Astfel, contribuiți la protejarea mediului înconjurător. (Numai Uniunea Europeană)

# Paşi pregătitori

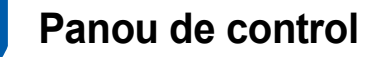

Modelele DCP-9040CN și DCP-9042CDN au butoane de control asemănătoare.

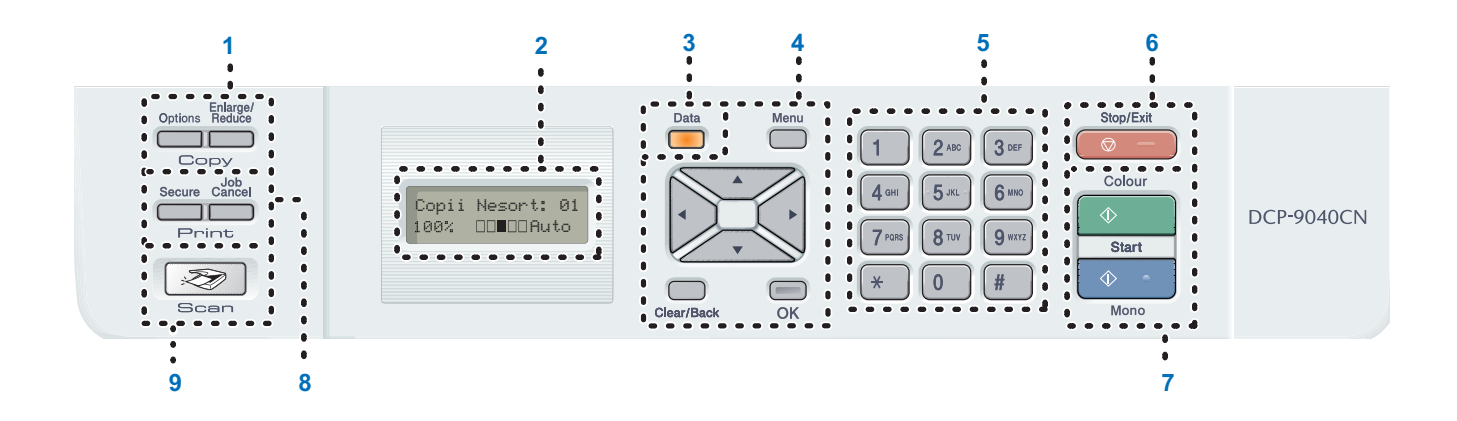

- 1 Butoanele Copy (Copiere)
- 2 LCD (ecran cu cristale lichide)
- 3 Data LED
- 4 Butoanele Meniu
- 5 Butoanele numerice

- 6 Butonul Stop/Exit (Stop/leşire)
- 7 Butoanele Start
- 8 Butoanele Print (Imprimare)
- 9 Butoanele Scan (Scanare)

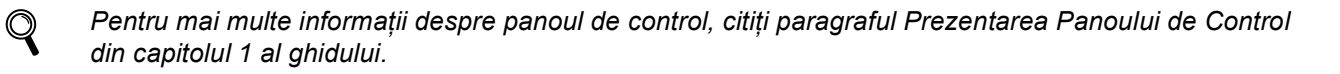

### 🖉 Notă

Acest aparat este greu și cântărește 72,6 livre (32,8 kg). Pentru a împiedica rănirea, ridicarea aparatului trebuie făcută de cel puțin doi oameni. Aveți grijă să nu vă prindeți degetele când amplasați aparatul la loc.

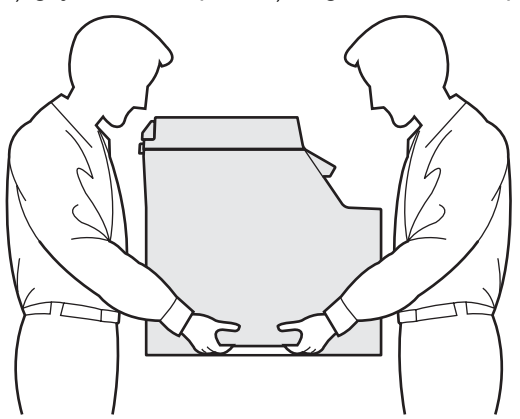

# PASUL 1 Instalarea și configurarea aparatului

1

#### Îndepărtarea ambalajului aparatului

#### IMPORTANT

Păstrați toate materialele și cartoanele de ambalare pentru cazul în care va trebui să expediați aparatul.

- Setare neadecvată
  - NU introduceți încă în priză cablul de alimentare în curent alternativ.

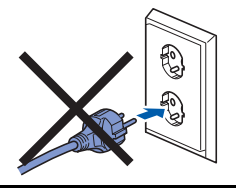

- Eliminați banda de siguranță la transport aflată pe partea exterioară a aparatului.
- Apăsați butonul de eliberare a capacului frontal şi deschideți capacul frontal.

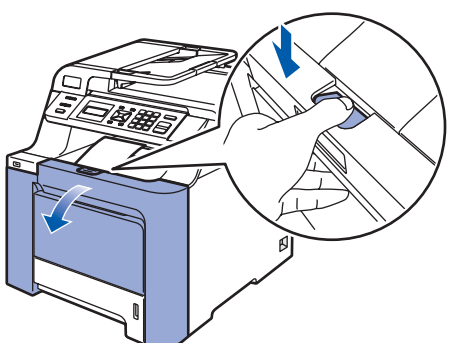

Îndepărtați cele patru bucăți de material de ambalare portocaliu aşa cum se arată în ilustrația de mai jos.

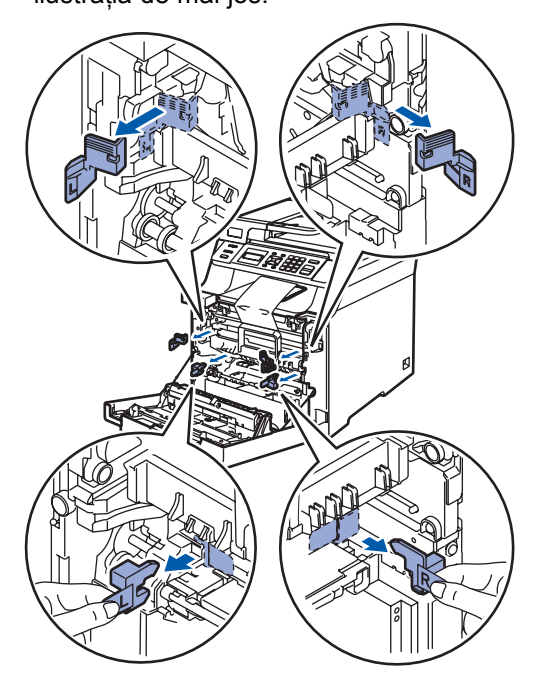

Apucați mânerul verde al unității de tambur. Ridicați unitatea de tambur și apoi trageți-o

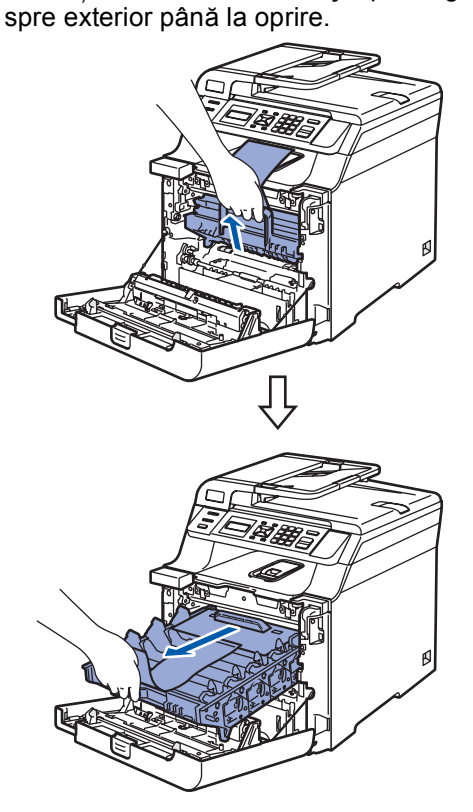

Îndepărtați materialul de ambalare portocaliu așa cum se arată în ilustratia de mai jos.

5

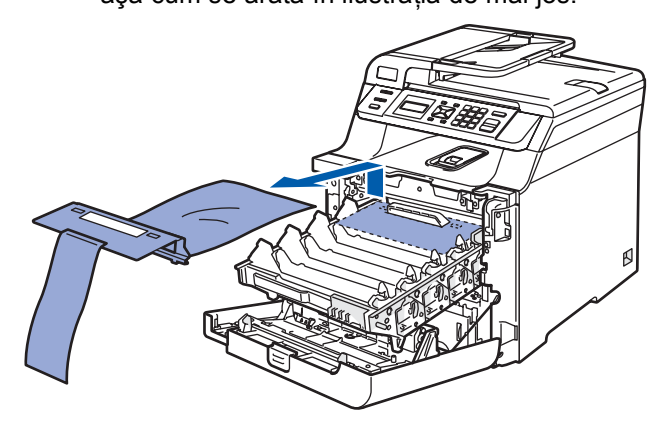

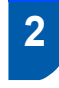

Instalarea cartuşelor de toner

Despachetați cartușele de toner și scuturați uşor, dintr-o parte în alta, fiecare cartuş de toner, de 5 sau 6 ori.

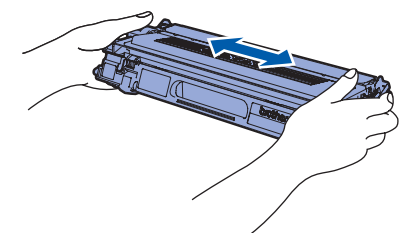

- 2
- Scoateți carcasa de protecție.

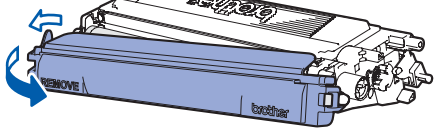

3 Apucați mânerul cartușului de toner și glisați-l în unitatea de tambur. Asigurați-vă că potriviți culoarea cartuşului de toner cu eticheta cu aceeași culoare de pe unitatea de tambur și că îndoiți corespunzător mânerul cartușului de toner (1) după montarea cartușului de toner.

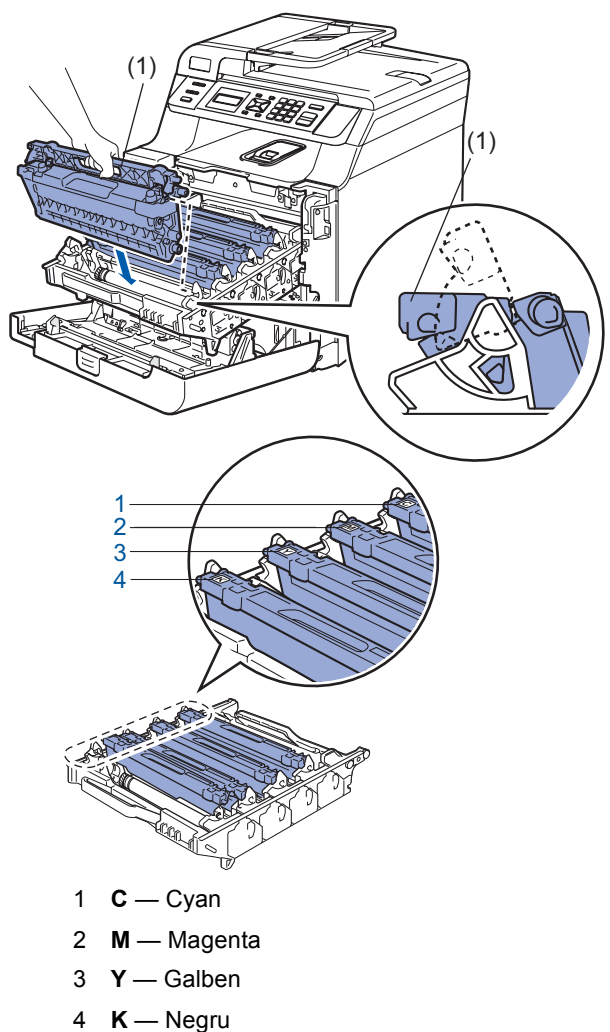

- 4 Repetați pașii de la 1 la 3 pentru cartușele de toner rămase.
- 5 Introduceți ansamblul unității de tambur în aparat.

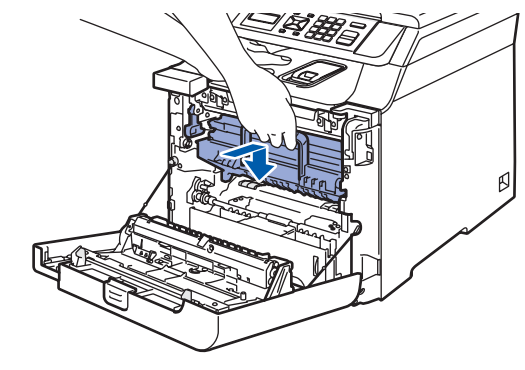

6

Închideți capacul frontal al aparatului.

4

# Instalarea și configurarea aparatului

- 3 Încărcarea hârtiei în tava pentru hârtie
- Scoateți tava pentru hârtie complet din aparat.

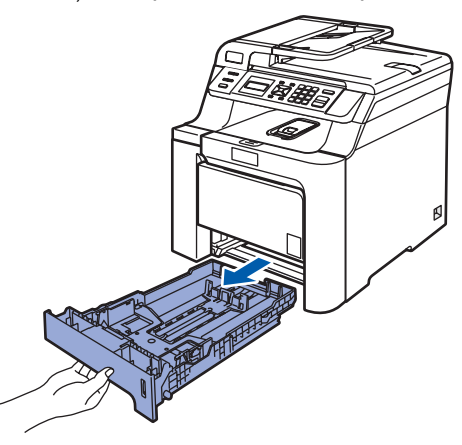

În timp ce apăsați maneta de eliberare a ghidajului verde pentru hârtie (1), glisați ghidajele pentru hârtie pentru a potrivi dimensiunea hârtiei. Asigurați-vă că ghidajele sunt fixate în sloturi.

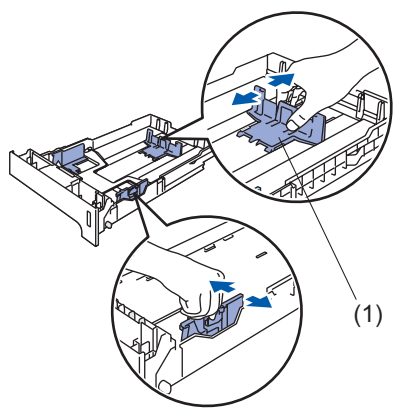

- 3 Răsfoiți şi stivuiți bine hârtia pentru a evita blocarea hârtiei în aparat sau alimentarea eronată cu hârtie.
- 4 Încărcați hârtia în tava pentru hârtie. Asigurațivă că hârtia este întinsă în tavă şi se află sub marcajul pentru limita maximă de hârtie.

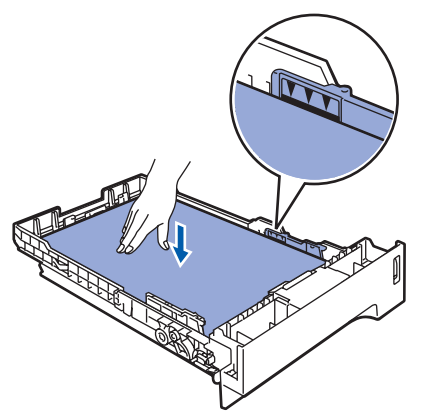

9 Puneți tava de hârtie la loc în aparat şi fixați-o ferm.

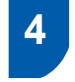

2

# Instalarea cablului de alimentare

 Asigurați-vă că întrerupătorul de alimentare este decuplat. Îndepărtați eticheta care acoperă priza de curent alternativ.

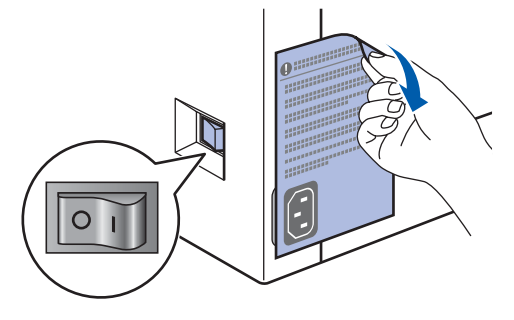

Conectați cablul de alimentare în curent alternativ la aparat.

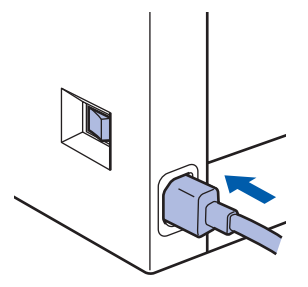

Conectați cablul de alimentare în curent alternativ la o priză de curent alternativ. Cuplați întrerupătorul de alimentare.

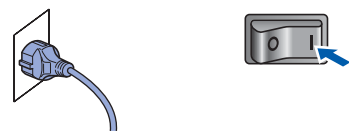

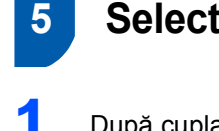

### Selectarea limbii dorite

După cuplarea întrerupătorului de alimentare, ecranul LCD arată:

Select Language Press OK Key

Apăsați **OK**.

Apăsați sau pentru a alege limba dumneavoastră şi apăsați OK.

> Select ▲▼ or OK English

3 Ecranul LCD vă va solicita să confirmați selecția.

> Română? 1.Da 2.Nu

Dacă ecranul LCD arată limba corectă, apăsați 1. —SAU— Apăsați 2 pentru a reveni la pasul 2, în care puteți selecta limba.

# 6 Setarea contrastului ecranului LCD

Puteți schimba contrastul pentru ca ecranul LCD să arate mai luminos sau mai întunecat.

- 1 Apăsați Menu(Meniu).
- 2 Apăsați 1.
- 3 Apăsați 6.
- 4 Apăsați rentru a mări contrastul.

5 Apăsați Stop/Exit(Stop/lesire).

# PASUL 2 Instalarea driverului și a software-ului

Executați instrucțiunile de pe această pagină pentru sistemul dvs. de operare și pentru interfața dumneavoastră. Pentru a descărca cele mai noi drivere, documentații și pentru a afla cea mai bună soluție la problemele dumneavoastră accesați Brother Solutions Center (Centrul de Soluții Brother) direct de pe CD-ROM sau vizitați <u>http://solutions.brother.com/</u>.

#### Windows®

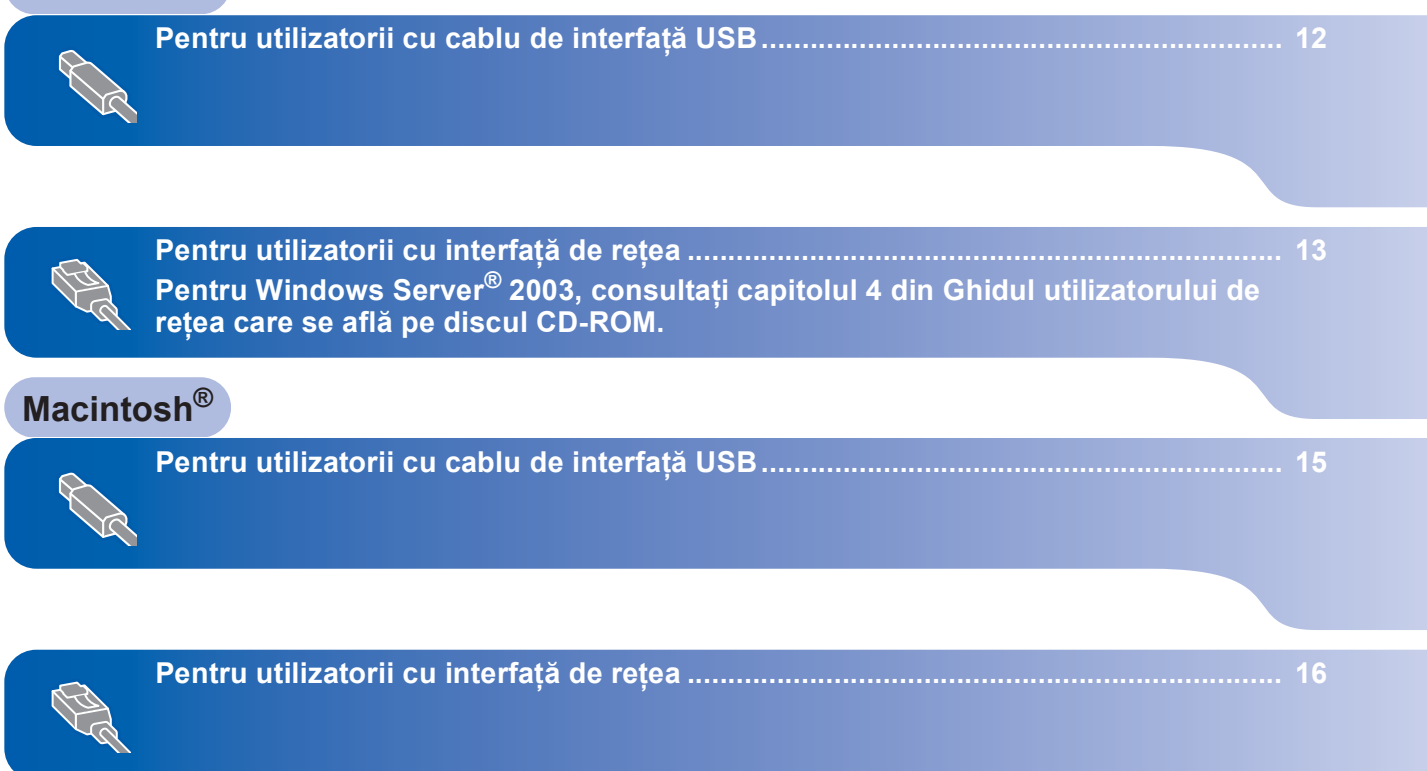

# PASUL 2 Instalarea driverului și a software-ului

# Pentru utilizatorii cu cablu de interfață USB (Pentru Windows<sup>®</sup> 2000 Professional/XP/XP Professional x64 Edition/Windows Vista<sup>®</sup>)

- Închideți aparatul şi scoateți din priză cablul de alimentare şi apoi deconectați aparatul de la computerul dumneavoastră dacă ați conectat deja un cablu de interfață.
- Porniți computerul. (Trebuie să fiți conectat cu drepturi de administrator.)
- Introduceți CD-ROM-ul livrat pentru Windows<sup>®</sup> în unitatea CD-ROM. Executați instrucțiunile de pe ecran.

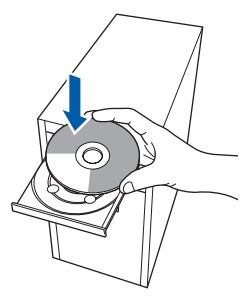

Va fi afişat meniul principal al discului CD-ROM. Faceți clic pe **Install MFL-Pro Suite**.

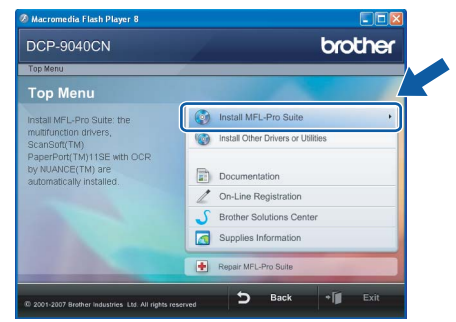

- 5 După citirea şi acceptarea Acordului de licență pentru ScanSoft™ PaperPort™ 11SE, faceți clic pe Yes.
- 6 Atunci când pe ecran apare Acordul de licență Software Brother MFL-Pro Suite, faceți clic pe Yes dacă sunteți de acord cu termenii acestui acord.
- 7 Alegeți Local Connection și apoi faceți clic pe Next. Instalarea va continua.
- Când acest ecran este afişat, scoateți de pe aparat eticheta care acoperă portul USB. Conectați cablul de interfață la calculator şi apoi conectați-l la aparat.

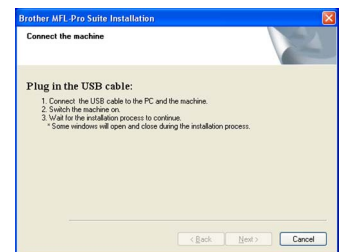

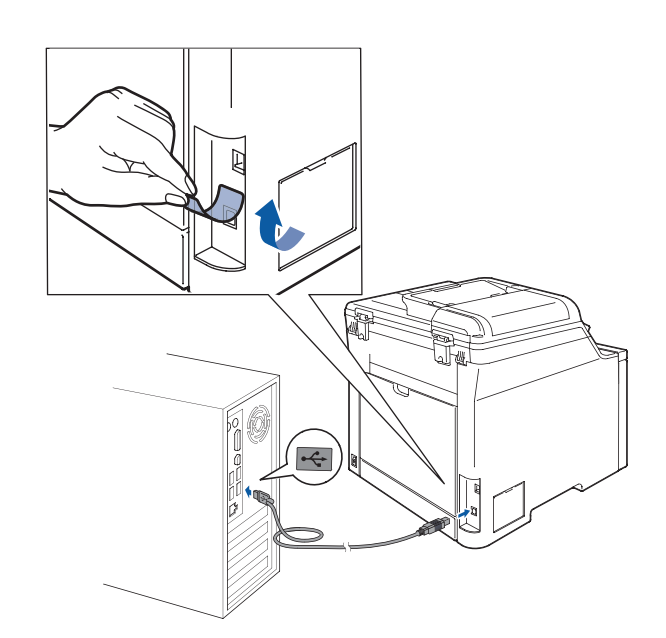

 Conectați cablul de alimentare în curent alternativ la o priză de curent alternativ. Cuplați întrerupătorul de alimentare.
 Instalarea driverelor Brother va începe automat. Ecranele de instalare apar unul după altul, vă rugăm aşteptați puțin.

#### 🚫 Setare neadecvată

NU încercați să anulați nici unul din aceste ecrane pe durata instalării.

- 10 Atunci când este afişat ecranul de înregistrare on-line, efectuați selecția corespunzătoare şi urmați instrucțiunile de pe ecran.
- Faceți clic pe Finish pentru a reporni computerul. (Trebuie să fiți conectat cu drepturi de administrator.)

### 🖉 Notă

XML Paper Specification Printer Driver XML Paper Specification Printer Driver este cel mai potrivit driver când tipăriți din aplicațiile care utilizează documente XML Paper Specification. Vă rugăm să descărcați ultima versiune a driverului accesând Brother Solutions Center la http://solutions.brother.com/.

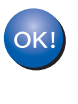

În acest moment, pachetul MFL-Pro Suite (inclusiv driverele imprimantei și scanerului) a fost instalat și instalarea este completă.

Δ

### Pentru utilizatorii cu interfață de rețea (Pentru Windows<sup>®</sup> 2000 Professional/XP/XP Professional x64 Edition/Windows Vista<sup>®</sup>)

- Opriţi aparatul şi deconectaţi cablul de alimentare de la priza electrică.
- Conectați cablul de interfață de rețea la aparat şi apoi conectați-l la rețea.
- Conectați cablul de alimentare în curent alternativ la o priză de curent alternativ. Cuplați întrerupătorul de alimentare.
- Porniți computerul. (Trebuie să fiți conectat cu drepturi de administrator.) Vă rugăm închideți orice aplicație în curs de execuție înainte de instalarea MFL-Pro Suite.

#### 🖉 Notă

Dacă folosiți un software de tip Firewall personal, dezactivați-l înainte de instalare. După instalare, reporniți software-ul de tip Firewall personal.

Introduceți CD-ROM-ul livrat cu aparatul în unitatea CD-ROM. Executați instrucțiunile de pe ecran.

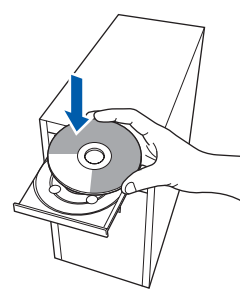

- Va fi afişat meniul principal al discului CD-ROM. Faceţi clic pe Install MFL-Pro Suite.
- 7 După citirea şi acceptarea Acordului de licență pentru ScanSoft™ PaperPort™ 11SE, faceți clic pe Yes.
- Atunci când pe ecran apare Acordul de licență Software Brother MFL-Pro Suite, faceți clic pe Yes dacă sunteți de acord cu termenii acestui acord.
- Alegeți Network Connection şi apoi faceți clic pe Next.
- 10 Instalarea driverelor Brother va începe automat. Ecranele de instalare apar unul după altul, vă rugăm aşteptați puțin.

#### 🚫 Setare neadecvată

NU încercați să anulați nici unul din aceste ecrane pe durata instalării.

- 11 Atunci când este afişat ecranul de înregistrare on-line Brother şi ScanSoft, efectuați selecția corespunzătoare şi executați instrucțiunile de pe ecran.
- Faceți clic pe Finish pentru a reporni computerul. (Trebuie să fiți conectat cu drepturi de administrator.)

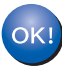

MFL-Pro Suite a fost instalat și instalarea este completă.

#### 🖉 Notă

- XML Paper Specification Printer Driver XML Paper Specification Printer Driver este cel mai potrivit driver când tipăriți din aplicațiile care utilizează documente XML Paper Specification. Vă rugăm să descărcați ultima versiune a driverului accesând Brother Solutions Center la <u>http://solutions.brother.com/</u>.
- MFL-Pro Suite include driverul pentru imprimanta de rețea, driverul pentru scanarea în rețea, Brother ControlCenter3 şi ScanSoft™ PaperPort™ 11SE. ScanSoft™ PaperPort™ 11SE este o aplicație de gestionare a documentelor, pentru vizualizarea documentelor scanate.
- După ce v-ați asigurat că puteți tipări după instalare, reactivați software-ul de tip Firewall.
- Setările software-ului Firewall de pe PC-ul dumneavoastră pot respinge conexiunea de rețea necesară pentru scanarea în rețea.
   Executați instrucțiunile de pe pagina următoare pentru a configura software-ul dumneavoastră Windows<sup>®</sup> Firewall. Dacă folosiți un software de tip Firewall personal, consultați Ghidul Utilizatorului de software sau contactați producătorul de software.

# Setările software-ului Firewall personal

Setările software-ului de tip Firewall de pe PC-ul dumneavoastră pot respinge conexiunea de rețea necesară pentru tipărirea și scanarea în rețea. Dacă utilizați Windows<sup>®</sup> Firewall, executați instrucțiunile pentru Windows<sup>®</sup> XP SP2 sau pentru Windows Vista<sup>®</sup>. Dacă

folosiți un software de tip Firewall personal, consultați Ghidul Utilizatorului de software sau contactați producătorul de software.

- Pentru utilizatorii Windows<sup>®</sup> XP SP2:
  - 1 Faceți clic pe butonul Start, Control Panel, Network and Internet Connections și apoi pe Windows Firewall.

Asigurați-vă că Windows Firewall din fila General este setat la Activat.

- 2 Faceți clic pe fila **Advanced** și pe butonul **Settings...**
- 3 Faceți clic pe butonul Add.
- 4 Adăugați portul 54925 pentru scanare în rețea prin introducerea informațiilor de mai jos:
  - În Description of service:

     Introduceți orice descriere, de exemplu "Scaner Brother".
  - În Name or IP address (for example 192.168.0.12) of the computer hosting this service on your network:

     Introduceți "Gazdă locală".
  - În External Port number for this service:
     Introduceti "54925".
  - 4. În Internal Port number for this service: - Introduceți "54925".
  - 5. Asigurați-vă că ați selectat **UDP**.
  - 6. Faceți clic pe OK.
- 5 Faceți clic pe butonul Add.
- 6 Dacă problemele cu conexiunea de rețea persistă, faceți clic pe butonul **Add**.
- 7 Adăugați portul **137** pentru scanare și tipărire în rețea prin introducerea informațiilor de mai jos:
  - În Description of service:

     Introduceți orice descriere, de exemplu "Imprimantă de rețea Brother".
  - În Name or IP address (for example 192.168.0.12) of the computer hosting this service on your network:
     Introduceți "Gazdă locală".
  - În External Port number for this service:
     Introduceți "137".
  - 4. În Internal Port number for this service:
     Introduceți "137".
  - 5. Asigurați-vă că ați selectat UDP.
  - 6. Faceți clic pe OK.
- 8 Asigurați-vă că noile setări au fost adăugate şi verificate şi faceți clic peOK.

- Pentru utilizatorii Windows Vista<sup>®</sup>:
  - Faceți clic pe butonul Start, Control Panel, Network and Internet Connections, Windows Firewall şi faceți clic pe change settings.
  - 2 Când apare ecranul **User Account Control**, procedați în felul următor.
    - Pentru utilizatorii care au drepturi de administrator: Faceți clic pe Continue.

| User Account  | Control                                                                    |                         | X       |
|---------------|----------------------------------------------------------------------------|-------------------------|---------|
| 💎 Wind        | lows needs your permis                                                     | ssion to continue       |         |
| If you starte | d this action, continue.<br>Windows Firewall Settings<br>Microsoft Windows |                         |         |
| Details       |                                                                            | <u>C</u> ontinue        | ancel   |
| User Accoun   | t Control helps stop unauthoriz                                            | zed changes to your con | nputer. |

Pentru utilizatorii care nu au drepturi de administrator: Introduceți parola de administrator şi faceți clic pe OK.

| If you starte | d this action, continue.  |
|---------------|---------------------------|
|               | Windows Firewall Settings |
|               | Microsoft Windows         |
|               |                           |
|               | User                      |
| 20            | Password                  |
|               |                           |

- 3 Asigurați-vă că Windows Firewall din fila **General** este setat la Activat.
- 4 Faceți clic pe fila **Exceptions**.
- 5 Faceți clic pe butonul **Add port...**
- 6 Pentru a adăuga portul **54925** pentru scanare în rețea, introduceți informațiile de mai jos:
  - 1. În Name: Introduceți orice descriere, de exemplu "Scaner Brother".
  - 2. În Port number: Introduceți "54925".
  - 3. Asigurați-vă că ați selectat **UDP**. Apoi faceți clic pe **OK**.
- 7 Faceți clic pe butonul Add port...
- 8 Asigurați-vă că noile setări au fost adăugate şi verificate şi faceți clic pe OK.
- 9 Dacă problemele cu conexiunea de reţea (ca de exemplu scanarea sau tipărirea în reţea) persistă, bifaţi caseta File and Printer Sharing în fila Excepţii şi apoi faceţi clic pe OK.

### Pentru utilizatorii cu cablu de interfață USB

### Pentru Mac OS<sup>®</sup> X 10.2.4 sau o versiune ulterioară

- Scoateți de pe aparat eticheta care acoperă portul USB. Conectați cablul de interfață la calculator şi apoi conectați-l la aparat.
- 2 Porniţi computerul Macintosh<sup>®</sup>.
- Introduceți CD-ROM-ul livrat cu aparatul în unitatea CD-ROM.

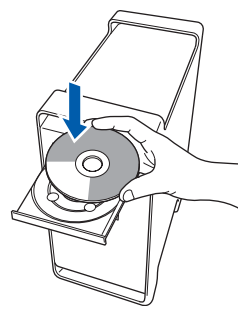

 Faceți dublu clic pe pictograma Start Here OSX pentru a instala.
 Executați instrucțiunile de pe ecran.
 Vă rugăm să aşteptați, instalarea software-ului durează câteva secunde. După instalare, faceți clic pe Restart pentru a finaliza instalarea software-ului.

5 Software-ul Brother va căuta dispozitivul Brother. În acest timp va fi afişat următorul ecran.

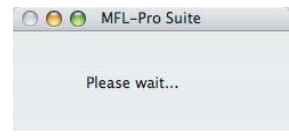

6

Când apare acest ecran, faceți clic pe OK.

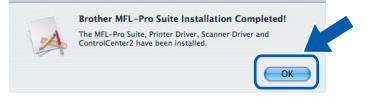

OK!

Pentru utilizatorii Mac<sup>®</sup> OS X 10.3 sau versiuni ulterioare: În acest moment, pachetul MFL-Pro Suite, driverul imprimantei Brother, driverul scanerului Brother și ControlCenter2 Brother au fost instalate și instalarea este completă. Mergeți la pasul **11**.

- Pentru utilizatorii Mac OS<sup>®</sup> X de la 10.2.4 la 10.2.8:
   Faceți clic pe Add.
- Alegeţi USB.

- Alegeți numele modelului dumneavoastră după care faceți clic pe Add.
- **10** Faceți clic pe **Print Center**, apoi pe **Quit Print Center**.

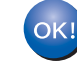

În acest moment, pachetul MFL-Pro Suite, driverul imprimantei Brother, driverul scanerului Brother și ControlCenter2 Brother au fost instalate și instalarea este completă.

 Pentru a instala Presto!<sup>®</sup> PageManager<sup>®</sup>, faceți dublu clic pe pictograma
 Presto! PageManager şi executați -instrucțiunile de pe ecran.

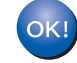

Presto!<sup>®</sup> PageManager<sup>®</sup> a fost instalat şi instalarea este completă.

# PASUL 2 Instalarea driverului și a software-ului

**Macintosh**<sup>®</sup>

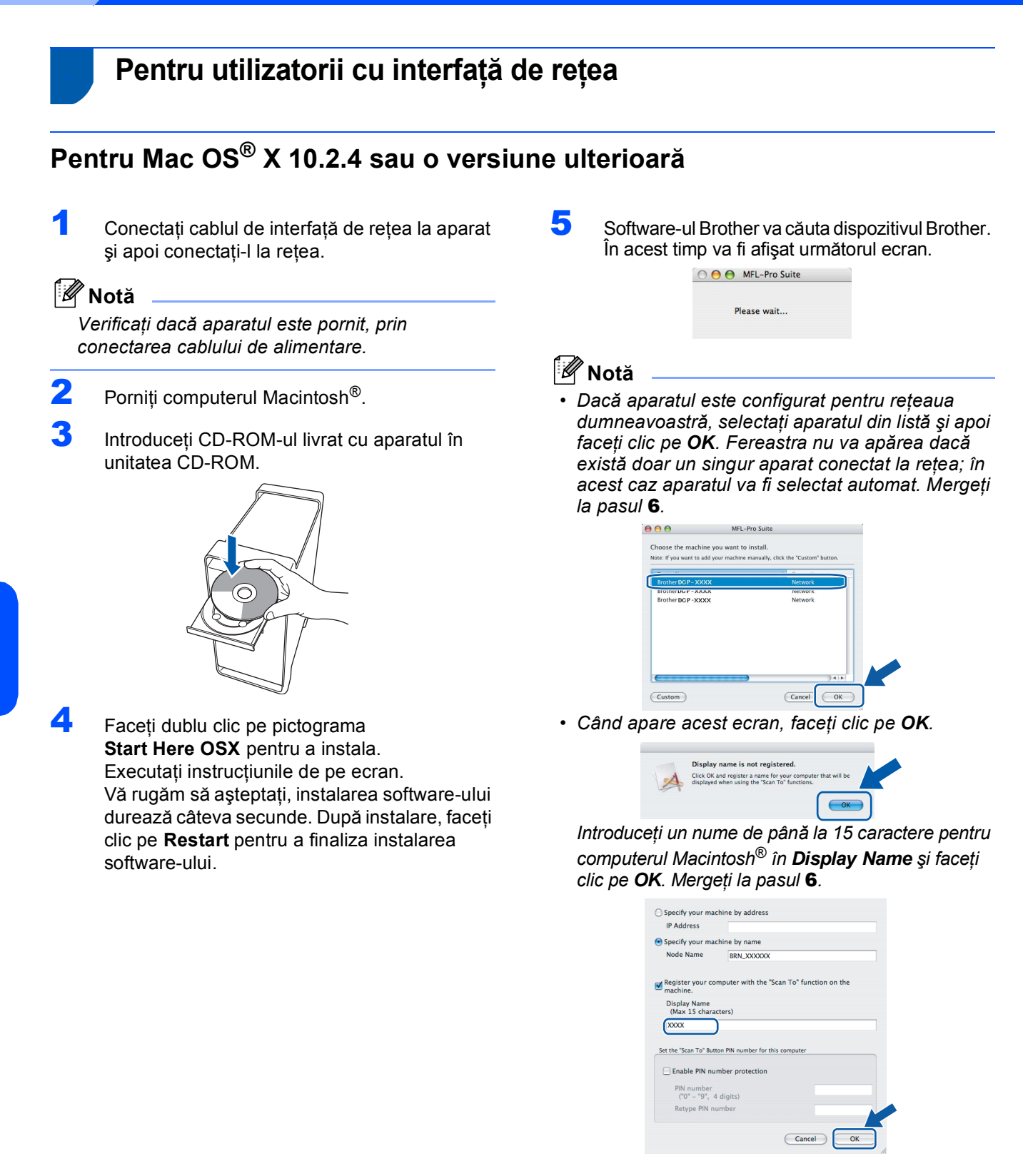

 Numele pe care îl veți introduce va apărea pe ecranul LCD al aparatului când apăsați butonul Scan (Scanare) și alegeți o opțiune de scanare. (Pentru mai multe informații consultați Scanarea în rețea din Ghidul Utilizatorului de Software de pe CD-ROM.)

16

Macintosh<sup>®</sup> Rețea

# Instalarea driverului și a software-ului

Macintosh<sup>®</sup>

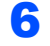

Când apare acest ecran, faceți clic pe OK.

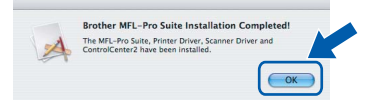

- Pentru utilizatorii Mac<sup>®</sup> OS X 10.3 sau versiuni ulterioare: În acest moment, pachetul MFL-Pro Suite, driverul imprimantei Brother, driverul scanerului Brother şi ControlCenter2 Brother au fost instalate şi instalarea este completă. Mergeți la pasul **11**.
- Pentru utilizatorii Mac OS<sup>®</sup> X de la 10.2.4 la 10.2.8:
   Faceți clic pe Add.
- Pentru utilizatorii Mac OS<sup>®</sup> X de la 10.2.4 la 10.2.8:

Efectuați selecția prezentată în continuare.

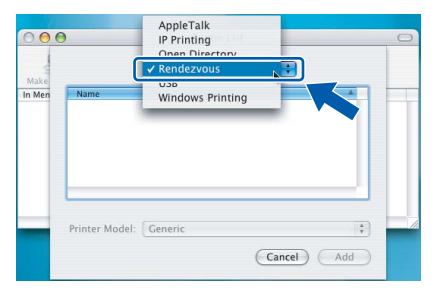

- Alegeți numele modelului dumneavoastră după care faceți clic pe Add.
- **10** Faceți clic pe **Print Center**, apoi pe **Quit Print Center**.

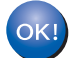

În acest moment, pachetul MFL-Pro Suite, driverul imprimantei Brother, driverul scanerului Brother și ControlCenter2 Brother au fost instalate și instalarea este completă.

 Pentru a instala Presto!<sup>®</sup> PageManager<sup>®</sup>, faceți dublu clic pe pictograma
 Presto! PageManager şi executați -instrucțiunile de pe ecran.

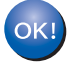

Presto!<sup>®</sup> PageManager<sup>®</sup> a fost instalat şi instalarea este completă.

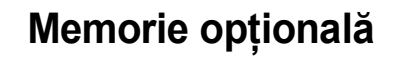

Aparatul are următoarele accesorii opționale. Aveți posibilitatea extinderii capacității prin adăugarea unor module de memorie suplimentare.

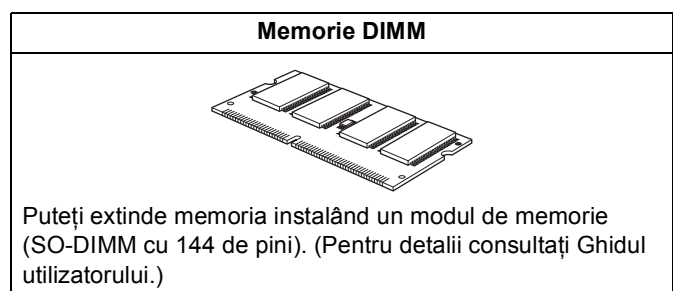

### Consumabile

În momentul în care consumabilele trebuie înlocuite, va apărea un mesaj de eroare pe ecranul LCD. Pentru informații suplimentare privind consumabilele pentru aparatul dumneavoastră, vizitați http://solutions.brother.com/ sau contactați dealer-ul local Brother.

| Cartuşul de toner                                                                                                    | Unitatea de tambur                     |
|----------------------------------------------------------------------------------------------------|----------------------------------------|
| <toner standard=""> TN-130C/TN-130M/TN-130Y/TN-130BK<br/><toner capacitate="" de="" mare=""> TN-135C/TN-135M/TN-135Y/TN-135BK</toner></toner> | DR-130CL                               |
|                                                                                                    |                                        |
| Unitate de curea (BU-100CL)                                                                                                    | Cutie pentru toner rezidual (WT-100CL) |
|                                                                                                    |                                        |

#### Mărci comerciale

Sigla Brother este marcă comercială înregistrată a companiei Brother Industries, Ltd.

Brother este marcă comercială înregistrată a companiei Brother Industries, Ltd.

Multi-Function Link este marcă comercială înregistrată a Corporației Brother International.

Microsoft, Windows și Windows Server sunt mărci comerciale înregistrate ale Microsoft Corporation în Statele Unite și/sau în alte tări.

Windows Vista este marcă comercială înregistrată sau marcă înregistrată a Microsoft Corporation în Statele Unite și în alte țări. Macintosh și True Type sunt mărci comerciale înregistrate ale Apple Inc.

Nuance, sigla Nuance, PaperPort și ScanSoft sunt mărci comerciale sau mărci comerciale înregistrate ale companiei Nuance Communications, Inc.sau ale sucursalelor sale în Statele Unite și/sau în alte țări.

PageManager este marcă comercială înregistrată a corporației NewSoft Technology.

Fiecare companie care are un software menționat în acest manual are un Acord de licență software specific programelor sale brevetate.

Toate celelalte mărci și nume de produse menționate în acest manual sunt mărci comerciale sau mărci comerciale înregistrate ale companiilor respective.

#### Compilare și publicare

Acest manual, care acoperă cele mai recente descrieri și specificații ale produselor, a fost compilat și publicat sub supravegherea companiei Brother Industries, Ltd.

Conținutul acestui manual precum și specificațiile produselor se pot modifica fără o notificare prealabilă.

Compania Brother își rezervă dreptul de a efectua modificări, fără notificare prealabilă, ale specificațiilor și materialelor conținute în acest document și nu poate fi făcută răspunzătoare pentru nici un fel de daune (inclusiv rezultate pe cale de consecință) cauzate de încrederea în materialele prezentate, inclusiv, dar fără a se limita la, erorile tipografice și alte erori aferente procesului de publicare.

Acest produs este destinat utilizării într-un mediu profesional.

© 2007 Brother Industries, Ltd. © 1998-2008 TROY Group, Inc. © 1983-2008 PACIFIC SOFTWORKS INC. Acest produs include software-ul "KASAGO TCP/IP" dezvoltat de Elmic Systems, Inc. Copyright 2003 pe porțiuni pentru profilele ICC create de European Color Initiative, www.eci.org. Toate drepturile rezervate.

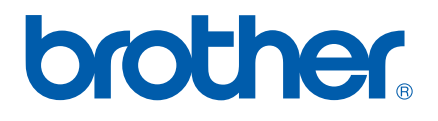